# Instrukcja użytkowania

### Wstęp

Niniejsza instrukcja opisuje podstawowe zagadnienia dotyczące obsługi systemu eUrząd. Opisany w niej jest sposób dostępu zarówno do danych publicznych, jak i podatkowych dostępnych po zalogowaniu użytkownika do serwisu.

Jeżeli mają Państwo dodatkowe uwagi jeśli chodzi o działanie serwisu, jak i tej instrukcji, prosimy o kontakt z administratorem serwisu za pomocą formularza dostępnego na stronie głównej serwisu .

## 1. Dostęp do danych publicznych.

System eUrząd umożliwia uzyskanie dostępu do części danych publicznych. W zależności od zakresu udostępnianych danych użytkownik może wywołać dane publiczne wybierając jeden z zaznaczonych przycisków.

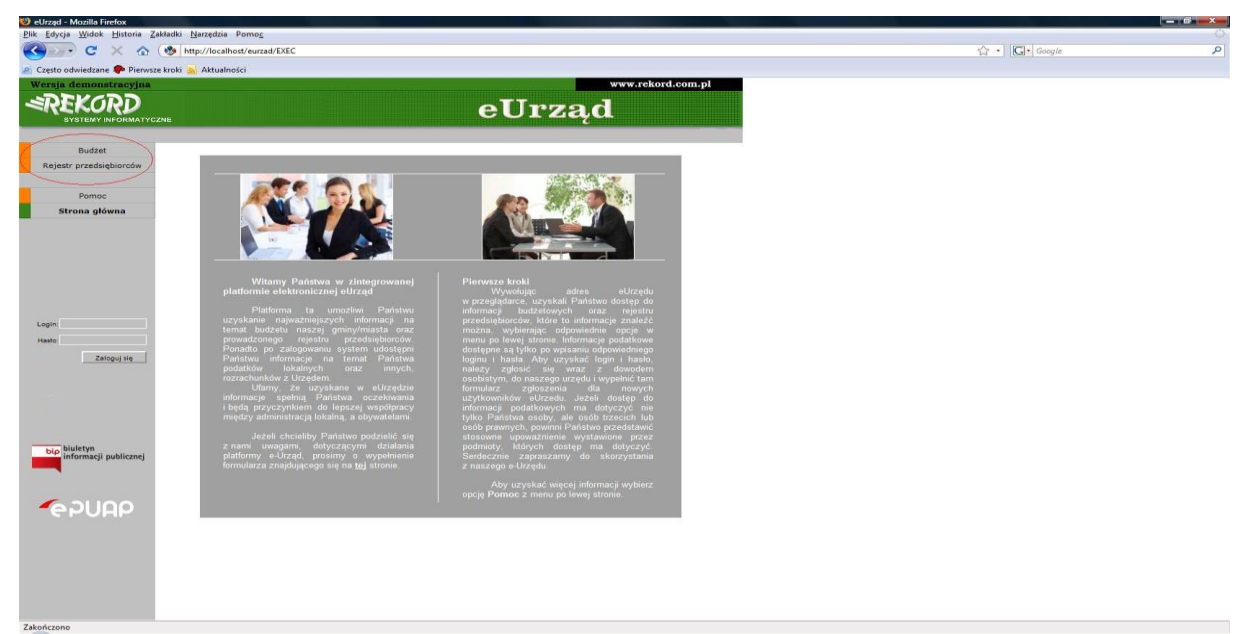

Rys1 Przyciski dostępu do danych publicznych

#### a) Budżet

W systemie eUrząd, użytkownik może uzyskać dostęp do danych budżetowych. W celu wywołania informacji budżetowych, użytkownik winien wybrać przycisk "Budżet".

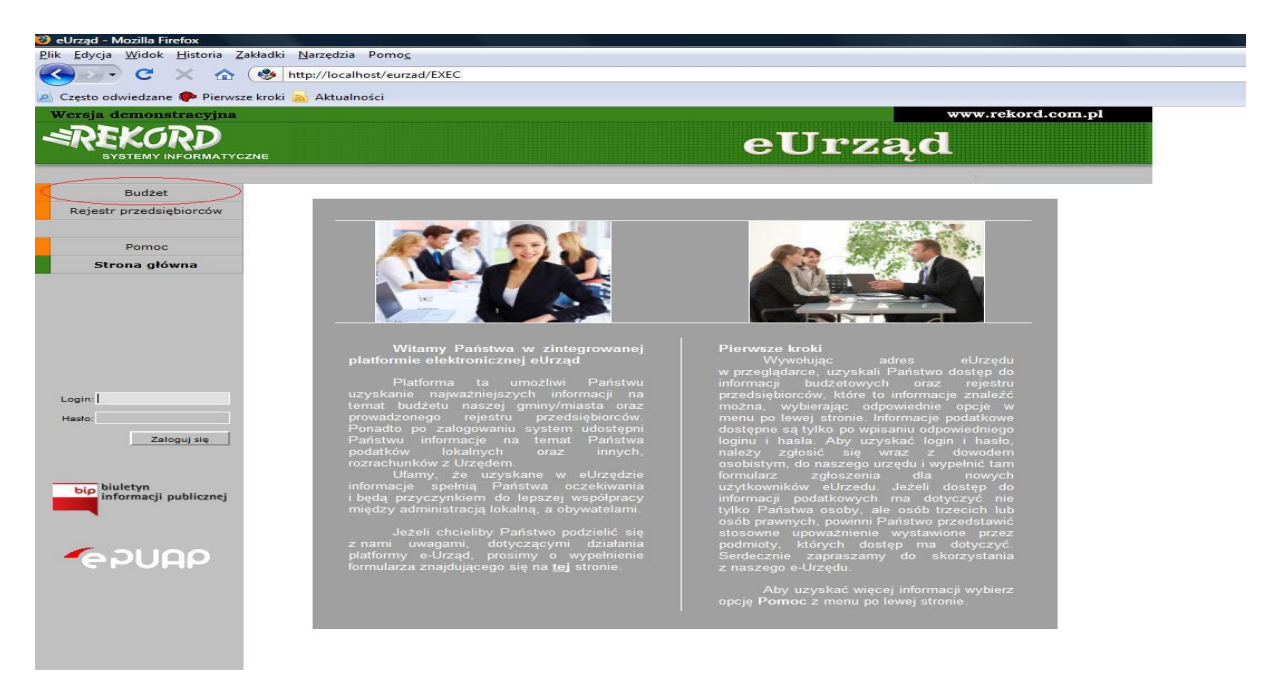

Rys2. Przycisk "Budżet"

Po wybraniu przycisku "Budżet" użytkownik może wybrać, zakres interesujących go danych budżetowych. W systemie dostępne są dwa raporty: "Wydatki budżetowe", "Dochody budżetowe". Aby wywołać raport należy wybrać jeden z widocznych na ekranie przycisków.

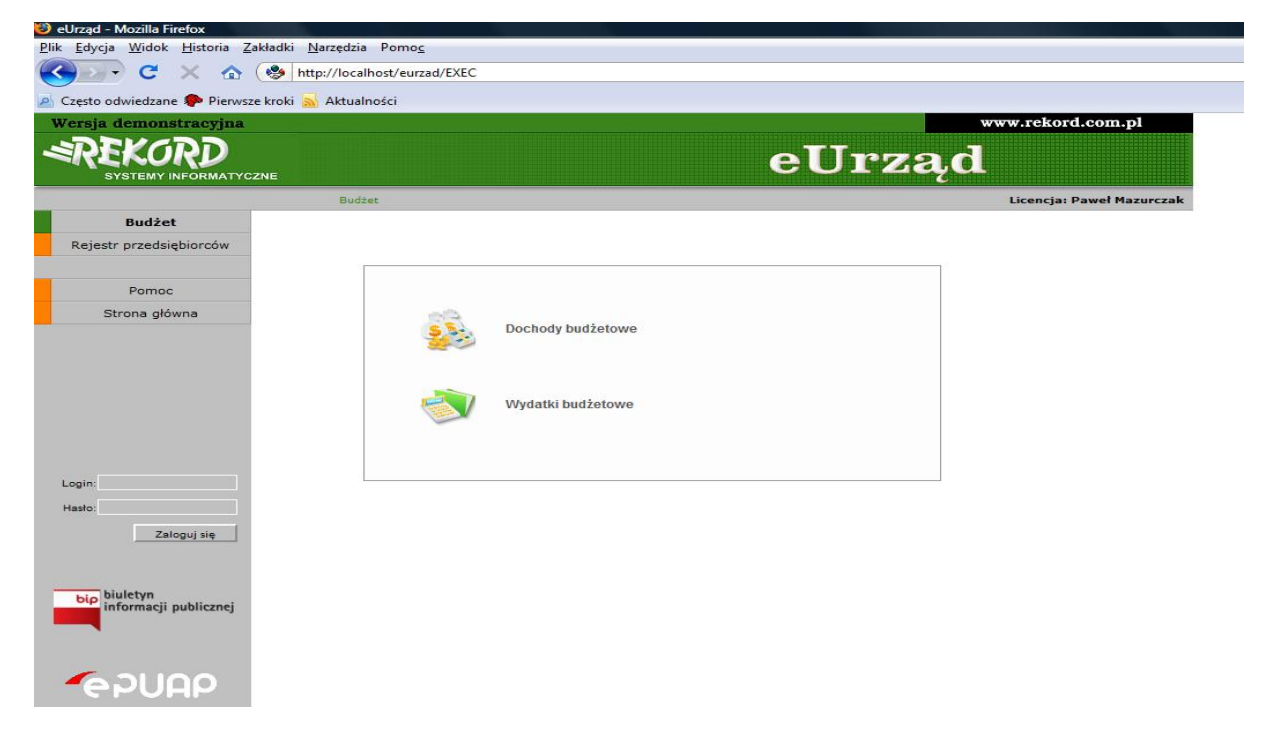

Rys3. Wybór raportów budżetowych

#### b) Rejestr przedsiębiorców

W systemie eUrząd, użytkownik może otrzymać dostęp do informacji zawartej w systemie "Ewidencja działalności gospodarczej". W celu uzyskania dostępu do wyszukiwarki przedsiębiorców zarejestrowanych w EDG należy wybrać przycisk "Rejestr przedsiębiorców"

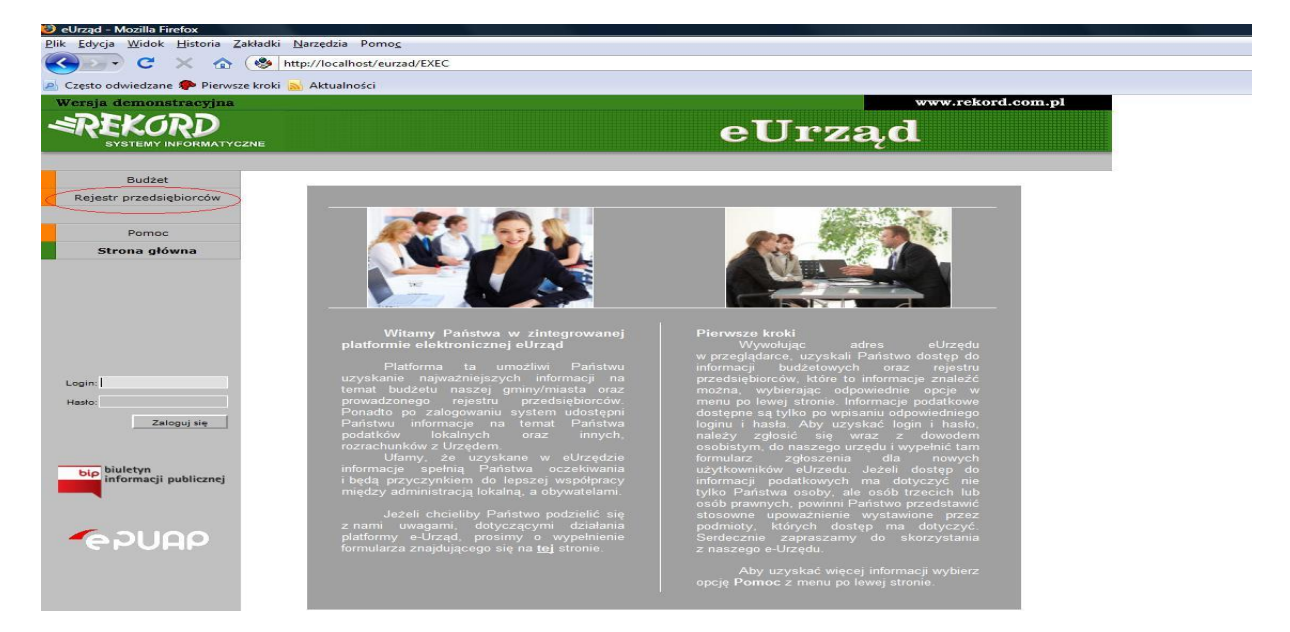

Rys4. Przycisk "Rejestr przedsiębiorców"

Po kliknięciu na przycisk, wyświetlone zostanie kolejne menu, w którym użytkownik winien wybrać opcję "Wyszukiwarka przedsiębiorców"

| 🥹 eUrząd - Mozilla Firefox                                       |                                                                                                    |
|------------------------------------------------------------------|----------------------------------------------------------------------------------------------------|
| <u>Plik Edycja Widok H</u> istoria <u>Z</u> akładki <u>N</u> arz | ędzia Pomo <u>c</u>                                                                                                    |
| 🔇 💽 - C 🗙 🏠 😵 http://                                            | localhost/eurzad/EXEC                                                                                                    |
| 🧟 Często odwiedzane p Pierwsze kroki 🔜 A                         | ktualności                                                                                                    |
| Wersja demonstracyjna                                            | www.rekord.com.pl                                                                                                    |
|                                                                  | eUrząd                                                                                                    |
|                                                                  | Rejestr przedsiębiorców                                                                                                    |
| Budžet                                                           |                                                                                                    |
| Rejestr przedsiębiorców                                          |                                                                                                    |
|                                                                  |                                                                                                    |
| Pomoc                                                            |                                                                                                    |
| Strona główna                                                    | Wyszukiwarka przedsiębiorców                                                                                                    |
| Login:<br>Hasto:<br>Zaloguj się                                  | Przedsiębiorcy wpisani do EDG (wg. daty rozpoczęcia)   Image: State of the state of the state of t |
| epuap                                                            |                                                                                                    |

Rys5. "Wyszukiwarka przedsiębiorców"

Na kolejnym ekranie wyświetlona zostanie wyszukiwarka przedsiębiorców zarejestrowanych w Ewidencji działalności gospodarczej.

| 🥹 eDG - Ewidencja działalności gospo                                                                | odarczej - Mozilla Firefox        |                            |                       |                   |  |  |
|----------------------------------------------------------------------------------------------------|-----------------------------------|----------------------------|-----------------------|-------------------|--|--|
| <u>Plik E</u> dycja <u>W</u> idok <u>H</u> istoria <u>Z</u> akładki <u>N</u> arzędzia Pomo <u>c</u> |                                   |                            |                       |                   |  |  |
| C X 🟠 🛞 http://localhost/eurzad/EXEC                                                                |                                   |                            |                       |                   |  |  |
| 🦲 Często odwiedzane 🥐 Pierwsze kr                                                                   | oki <u>ak</u> Aktualności         |                            |                       |                   |  |  |
| Wersja demonstracyjna                                                                               |                                   |                            |                       | www.rekord.com.pl |  |  |
| SYSTEMY INFORMATYCZNE                                                                               |                                   |                            | eUı                   | rząd              |  |  |
|                                                                                                    | Rejestr przedsiębiorców 🙁 Wy      | yszukiwarka                |                       |                   |  |  |
| Budżet                                                                                              |                                   |                            |                       |                   |  |  |
| Rejestr przedsiębiorców                                                                             | Wyszukiwarka                      | 🛛 Aktualni 📃 Skreślen      | i 🔲 Zawieszeni        |                   |  |  |
|                                                                                                    | Dane przedsiębioroy:              |                            |                       | Szukaj            |  |  |
| Pomoc                                                                                               | nr EDG:                           |                            | (1920) A              | Wyczyść           |  |  |
| Strona główna                                                                                       | Nazwisko:                         |                            | lmię:                 |                   |  |  |
|                                                                                                    | PESEL:                            |                            | NIP:                  |                   |  |  |
|                                                                                                    | Nazwa orzędziebiorstwa:           |                            | REGUN:                |                   |  |  |
|                                                                                                    | Nazwa przedsiębiorstwa:           |                            |                       |                   |  |  |
|                                                                                                    | Adresy:                           | Wszystkie                  | *                     |                   |  |  |
|                                                                                                    | Miejscowość:                      |                            | Ulica:                |                   |  |  |
| 1                                                                                                   | Nr domu:                          |                            | Nazwa punktu:         |                   |  |  |
| Login:                                                                                              | Rodzaj działalności gospodarczej: | Wybierz kody PKD z okresu: | 2008-01-01 - do nadal |                   |  |  |
| Hasto:                                                                                              | Przedmiot działalności (PKD):     |                            |                       |                   |  |  |
| Zaloguj się                                                                                         |                                   |                            |                       |                   |  |  |
|                                                                                                    |                                   |                            |                       |                   |  |  |
|                                                                                                    |                                   |                            |                       |                   |  |  |
| bip biuletyn                                                                                        |                                   |                            |                       |                   |  |  |
|                                                                                                    |                                   |                            |                       |                   |  |  |
|                                                                                                    |                                   |                            |                       |                   |  |  |
|                                                                                                    |                                   |                            |                       |                   |  |  |
| - PUAP                                                                                              |                                   |                            |                       |                   |  |  |

Rys6. Wyszukiwarka przedsiębiorców.

Po wypełnieniu wybranych pól w wyszukiwarce, użytkownik winien wybrać przycisk "Szukaj". Serwis wyświetli wszystkich przedsiębiorców spełniających kryteria wybrane przez użytkownika.

## 2. Informacje podatkowe

W systemie eUrząd, po zalogowaniu użytkownik może uzyskać informacje podatkowe dotyczące jego osoby.

UWAGA! Informacje na temat procedury uzyskania nazwy użytkownika i hasła dostępne są na głównej stronie systemu eUrząd lub przez bezpośredni kontakt z pracownikami Urzędu.

a) Logowanie

Aby zalogować się do systemu należy wpisać w odpowiednie pola nazwę użytkownika i hasło.

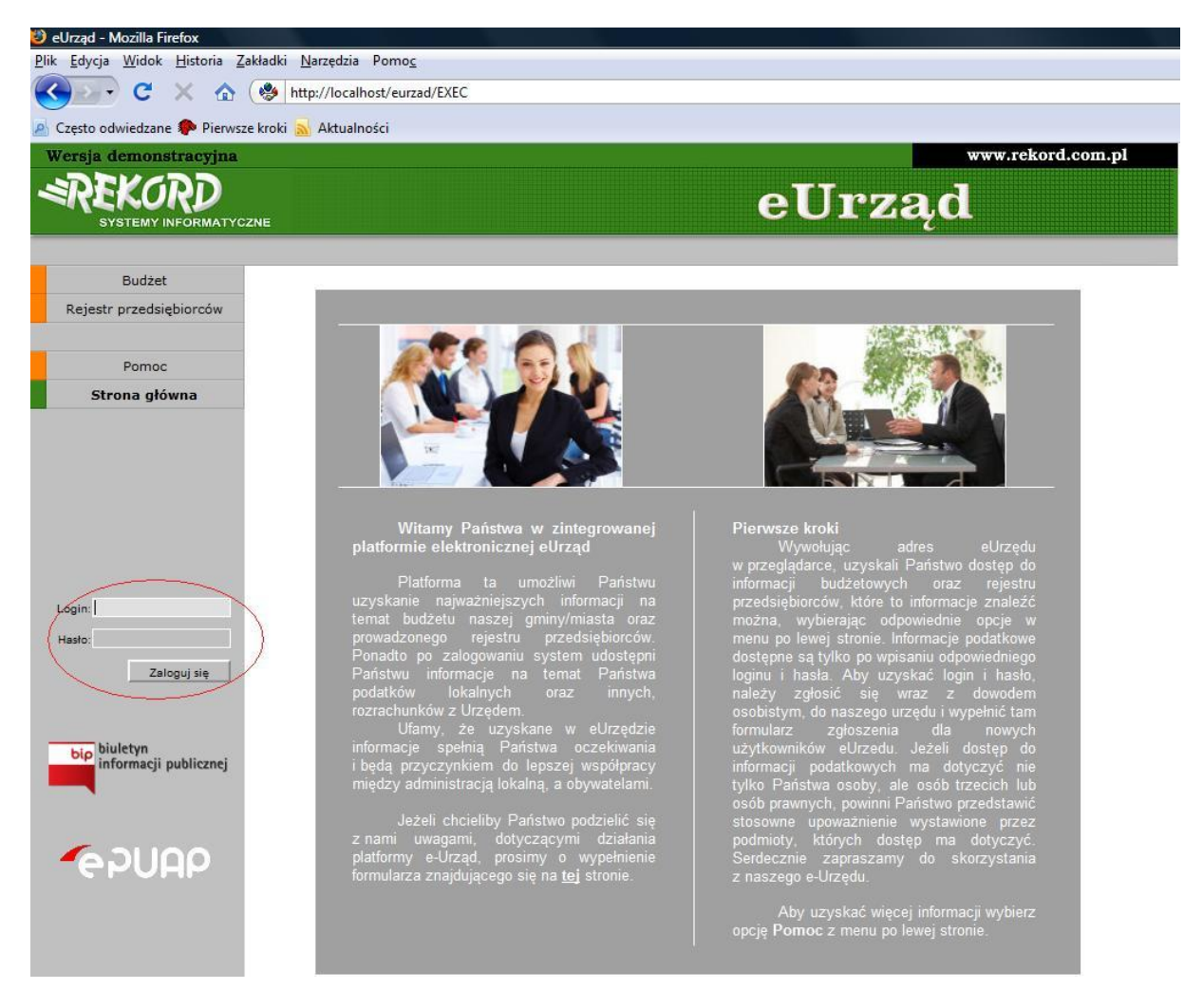

Rys7. Formularz logowania

#### b) Wybór podmiotu

Na kolejnym ekranie, użytkownik otrzymuje możliwość wyboru podmiotu, którego dane podatkowe chciałby obejrzeć. Na liście do wyboru pojawiają się tylko te osoby fizyczne, lub prawne, do których podglądu zalogowany użytkownik otrzymał prawo, na podstawie dokumentów złożonych w Urzędzie Gminy bądź Miasta.

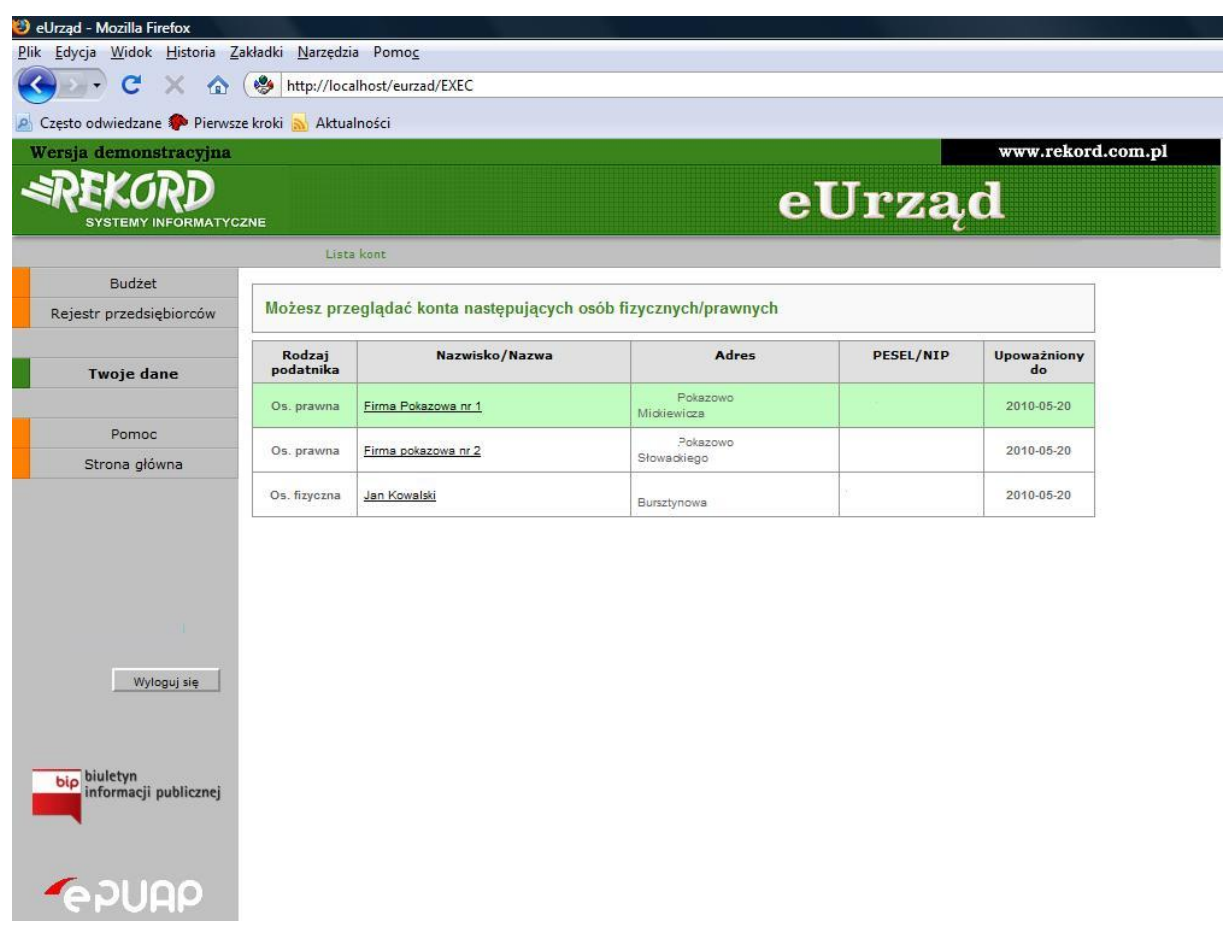

Rys8. Wybór podmiotu

W celu wybrania podmiotu należy kliknąć na odnośnik, znajdujący się na nazwie/nazwisku podatnika.

#### c) Karta główna podatnika

Po wybraniu podmiotu/podatnika, który interesuje użytkownika, na ekranie zostanie wyświetlona karta główna podatnika.

| rad - Mozilla Firefox<br>dycja <u>W</u> idok <u>H</u> istoria <u>Z</u> a | kładki <u>N</u> arzędzia Pomo <u>c</u> |                                 |                                                  |                                         |                    |
|--------------------------------------------------------------------------|----------------------------------------|---------------------------------|--------------------------------------------------|-----------------------------------------|--------------------|
| 🔊 C × 🏠 (                                                                | bttp://localhost/eurzad/EXEC           |                                 |                                                  |                                         |                    |
| esto odwiedzane 🌮 Pierwsze                                               | e kroki 🚮 Aktualności                  |                                 |                                                  |                                         |                    |
| rsja demonstracyjna                                                      |                                        |                                 |                                                  | www.rek                                 | ord.com.pl         |
| REKORD<br>SYSTEMY INFORMATYCZ                                            | ZNE:                                   |                                 | eUr                                              | ząd                                     |                    |
|                                                                          | Lista kont ∷ Kowalski                  |                                 |                                                  |                                         |                    |
| Budżet                                                                   | lan Kenertef Keunslehi                 |                                 |                                                  | NID                                     |                    |
| lejestr przedsiębiorców                                                  | Jan Kizysztor Kowalski                 | wiejscow                        | ires: Bureztvnowa                                | NIP:                                    |                    |
|                                                                          |                                        | Nr domu/lo                      | kalu:                                            | PESEL                                   |                    |
| Twoje dane                                                               |                                        |                                 | Nord.                                            | 11012 200                               | -                  |
|                                                                          |                                        |                                 |                                                  |                                         | Zobowiąza          |
| Pomoc                                                                    | Rodzaj zobowiązania                    | Numer karty kontowej            | Kwota zobowiązania                               | Kwota zapłacona                         | Saldo              |
| Strona główna                                                            | Podatek od nieruchomości               | 31/20000                        | 77 963,00 zł                                     | 28 582,00 zł                            | <u>49 381,00 z</u> |
|                                                                          |                                        | <u>1/80000</u>                  | <u>350,00 zł</u>                                 | 350,00 zł                               | <u>0,00 z</u>      |
|                                                                          |                                        | 2/200000                        | <u>182,00 zł</u>                                 | 228,00 zł                               | <u>-46,00 z</u>    |
|                                                                          | Podatek pojazdy                        | 1000                            | 7 040,00 zł                                      | 0,00 zł                                 | 7 040,00 2         |
| Wytonui sie                                                              | UWAGA! Powyższe kwoty nie uwzglę       | dniają odsetek i innych opłat n | <u>y udu, ud zr</u><br>naliczanych w związku z o | 0,00 zr  <br>późnieniami w płatnościacł | <u>/ 040,00</u>    |
| bip biuletyn<br>informacji publicznej                                    |                                        |                                 |                                                  |                                         |                    |
| 62000                                                                    |                                        |                                 |                                                  |                                         |                    |

Rys9. Karta główna osoby fizycznej

W nagłówku strony znajdują się dane adresowe i osobowe oglądanej osoby. W tym miejscu użytkownik w polu "Rok" może wybrać rok, z którego dane podatkowe chce oglądać.

W oknie głównym znajduje się tabela, w której przedstawione są kolejne nieruchomości przypisane podatnikowi, informacje podatkowe dotyczące podatków od pojazdów, spraw związanych z dzierżawami i użytkowaniem wieczystym oraz innymi opłatami wnoszonymi w Urzędzie.

| 🥙 eUrząd - Mozilla Firefox                                    |                                         |                                |                           |                          |                       |
|---------------------------------------------------------------|-----------------------------------------|--------------------------------|---------------------------|--------------------------|-----------------------|
| <u>Plik E</u> dycja <u>W</u> idok <u>H</u> istoria <u>Z</u> a | akładki <u>N</u> arzędzia Pomo <u>c</u> |                                |                           |                          |                       |
| 🚱 🖂 🖯 🐨                                                       | ( 🍪 http://localhost/eurzad/EXEC        |                                |                           |                          |                       |
| Często odwiedzane Pierwsz                                     | e kroki 🗻 Aktualności                   |                                |                           |                          |                       |
| Wersja demonstracyjna                                         |                                         |                                |                           | www.re                   | ekord.com.pl          |
| SYSTEMY INFORMATYC                                            | ZNE                                     |                                | eUr                       | ząd                      |                       |
|                                                               | Lista kont :: FIRMA POKAZOWA            | 1                              |                           | Lice                     | ncja: Paweł Mazurczak |
| Budžet                                                        |                                         |                                | 77                        |                          |                       |
| Rejestr przedsiębiorców                                       | Firma Pokazowa nr 1                     | Miejscowość: Pokazowo          |                           | NIP:                     |                       |
|                                                               |                                         | Adres: Mickiewicza             |                           | REGUN.                   | - 600                 |
| Twoje dane                                                    |                                         | NER                            | JKalu. 1                  | RUK. 2                   | 003 <b>\</b>          |
|                                                               |                                         |                                |                           |                          | Zobowiązania          |
| Pomoc                                                         | Rodzaj zobowiązania                     | Numer karty kontowej           | Kwota zobowiązania        | Kwota zapłacona          | Saldo                 |
| Strona główna                                                 | Podatek od nieruchomości                | 1/10000                        | <u>1 031 688,00 zł</u>    | 163 900,00 zł            | 867 788,00 zł         |
|                                                               | Podatek rolny                           | 2/10000                        | 1 280 920,00 zł           | 1 147,00 zł              | 1 279 773,00 zł       |
|                                                               | Użytkowanie wieczyste                   |                                | 0,00 zł                   | 3,51 zł                  | <u>-3,51 zł</u>       |
|                                                               |                                         | UWG 01 00963                   | 15,95 zł                  | 0,00 zł                  | <u>15,95 zł</u>       |
|                                                               | Opłata skarbowa                         | OPS                            | 1 039,50 zł               | 1 039,50 zł              | 0,00 zł               |
|                                                               | Zajęcie pasa drogowego                  | ZPD                            | 8,07 zł                   | 8,08 zł                  | -0,01 zł              |
| Wyloguj się<br>bip biuletyn<br>informacji publicznej          | UWAGA! Powyższe kwoty nie uwzglę        | ędniają odsetek i innγch opłat | naliczanych w związku z o | opóźnieniami w płatności | ach.                  |

Rys10. Karta główna osoby prawnej

Na karcie głównej podatnika znajdują się dodatkowe odnośniki, które po kliknięciu udostępniają dodatkowe dane:

- Kliknięcie na odnośnik znajdujący się w kolumnie "Numer karty kontowej" wywoła informacje dotyczące danych technicznych związanych z podatkiem.

- Kliknięcie na odnośnik znajdujący się w kolumnie "Kwota zobowiązania" wywoła ekran karty kontowej związanej z podatkiem.

- Kliknięcie na odnośnik znajdujący się w kolumnie "Saldo", wywoła listę rat oraz ich rozliczenie w przypadku danych podatkowych, lub też informacje o kolejnych transakcjach, gdy wywołujemy informacje związane z innymi opłatami, dzierżawami, lub użytkowaniem wieczystym.

Uwaga! Należy pamiętać, że udostępniane kwoty nie uwzględniają odsetek i innych opłat naliczanych w związku z opóźnieniami w płatnościach. Kwoty te nie są również uzupełniane w czasie rzeczywistym.